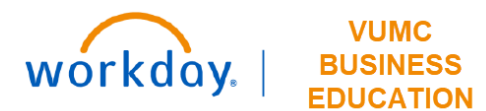

## **Organization Mapping**

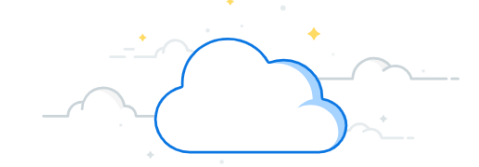

## **Capital Planning Step 3**

The Organization Mapping page is used for establishing mapping among the Org Area, Entity, Department, and Responsible FP&A Person. Follow the steps below to review the Organization Mapping page.

| From the Workday Homepage:<br>1. Type Capital Planning into the search bar and press enter on your keyboard.                                                                     | Q capital planning 1 (8)                                                                                            |  |
|----------------------------------------------------------------------------------------------------|----------------------------------------------------------------------------------------------------|--|
| Note: Capital Planning will be found under Tasks and Reports.                                                                                                    | Organization Manning                                                                                                |  |
| <ol> <li>Under Organization Mapping, select Click Here -&gt;.</li> <li>A table will appear that will be used for establishing Mapping between Org</li> </ol>                     | This page will be used for establishing mapping between<br>Org Area, Entity, Department and Responsible FP&A Person |  |
| Area, Entity, Department, and Responsible FP&A Person. The information for <b>Org Area</b> , <b>Operating Entity + Major Division</b> , <b>Responsible FP&amp;A Person</b> , and |                                                                                                    |  |
| PCC/Dept can be manipulated by selecting the prompt icon in each field.                                                                                                    |                                                                                                    |  |
| 4. Select <b>OK</b> to save the table.                                                                                                    | Click Here -> 2                                                                                                    |  |
| Organization Mapping                                                                                                    |                                                                                                    |  |

This page will be used for establishing Mapping between Org Area, Entity, Department and Responsible FP&A Person

| 29 items      | ~                                      |                                                        |                         | L <sup>1</sup>      |
|---------------|----------------------------------------|--------------------------------------------------------|-------------------------|---------------------|
| (+)           | Org Area                               | Operating Entity + Major Division                      | Responsible FP&A Person | PCC/Dept 3          |
| Θ             | × Clinical Enterprise                  | × Vanderbilt University Adult Hospital-VUAH (OEVUH) ∷≡ | × Holly Wood ∷≡         | X Access Services   |
|               |                                        |                                                        |                         | × Anesthesia        |
|               |                                        |                                                        |                         | × Behavorial Health |
|               |                                        |                                                        |                         | × Cancer            |
|               |                                        |                                                        |                         | × Clinic            |
|               |                                        |                                                        |                         | MORE (32)           |
| $\overline{}$ | × Clinical Enterprise                  | X Vanderbilt Psychiatric Hospital-VPH (OEVPH)          | X Artie Chokie ∷≣       | OK 4 Cancel         |
|               | ~~~~~~~~~~~~~~~~~~~~~~~~~~~~~~~~~~~~~~ |                                                        |                         |                     |

QUESTIONS? Please email <u>BusinessEducation@vumc.org</u>.